#### GSILIB解析例

## ISB推定

#### XISB (Inter System Bias)

異なる衛星系の信号を処理する際に受信機回路で発生するバイアス、 ISBの大きさは受信機種によって異なる →異機種受信機間における異なる衛星系間で位相差をとる解析で補

正が必要

解析条件

- ▶ 観測時間:2014年8月27日7時~28日7時
- > 観測点:国土地理院アンテナ検定架台
- ≻ 受信機:jv02 JAVAD TRE\_G3T DELTA

tr02 – Trimble NetR9

➤ 衛星系:GPS、Galileo

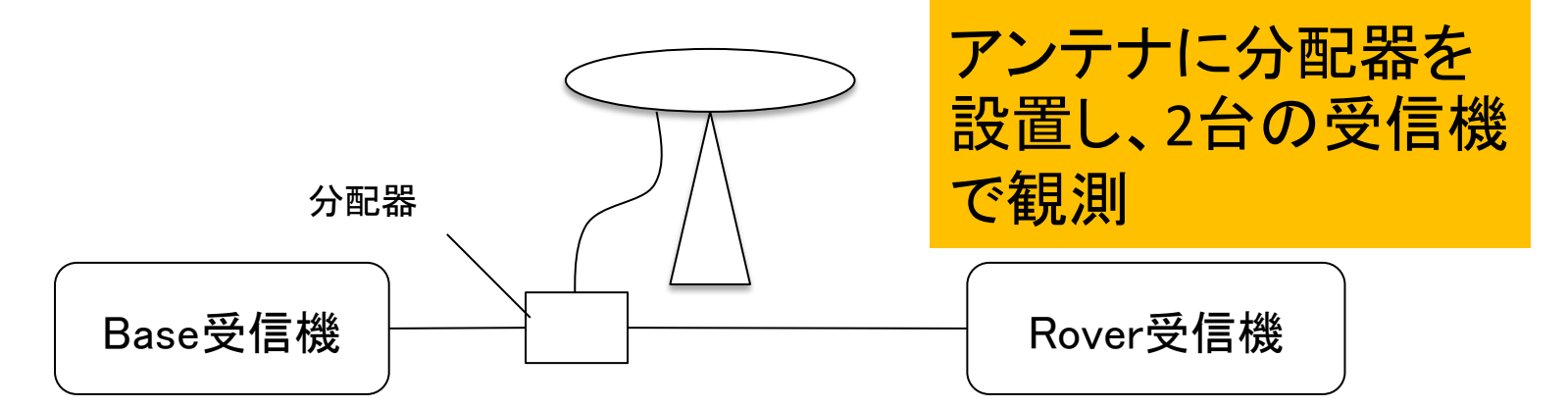

## 手順 ※isb\_estimation.zipをD:¥に展開と仮定

- 1. GSILIBのbin¥gsipost\_gui.exeを起動
- 2. [Options...]を選択
- 3. [Load]をクリックし、D:¥isb\_estimation¥isb\_est.confを 選択
- 4. [OK]を選択
- 5. [RINEX OBS: Rover]にtr02のoファイル(tr022390.14o)、 [RINEX OBS: Base Station]にjv02のoファイル (jv022390.14o)、[RINEX \*NAV]にjv02のnファイル (jav022390.14n)、Iファイル(jav022390.14l)を格納
- 6. [Execute]を選択し、解析実行
- 7. D:¥isb\_estimationにisb.tblが作成される

## データ設定画面

| SSIPOST ver.1.0.0                                                                                   |   |
|----------------------------------------------------------------------------------------------------|---|
| Time Start (GPST) ? Time End (GPST) ? Interval Unit   2000/01/01 ↓ 00:00:00 ↓ 2000/01/01 ↓ 0 ▼ 24 H | 1 |
| RINEX OBS: Rover ?                                                                                  | ] |
| D:¥isb_estimation¥tr022390.14o 👻 📖                                                                  |   |
| RINEX OBS: Base Station 💮 🗉                                                                         | 1 |
| D:¥isb_estimation¥jv022390.140 👻 🔤                                                                  |   |
| RINEX *NAV/CLK, SP3, IONEX or SBS/EMS                                                               | 3 |
| D:¥isb_estimation¥jv022390.14n 👻 🗔                                                                  |   |
| D:¥isb_estimation¥jv022390.14 👻 🔤                                                                   |   |
| -                                                                                                   |   |
| Solution Dir                                                                                        |   |
| D:¥isb_estimation¥tr022390.pos 👻 🗔                                                                  |   |
| ?                                                                                                   |   |
| Plot View To KML Options Execute Exit                                                               |   |

### Options – Setting1

| - | Options            |                         |                      |                 |                 |                |           |               | x     |     |  |  |
|---|--------------------|-------------------------|----------------------|-----------------|-----------------|----------------|-----------|---------------|-------|-----|--|--|
|   | Setting <u>1</u>   | Setting2                | Setting3             | O <u>u</u> tput | S <u>t</u> atis | stics          | Positions | <u>F</u> iles | Misc  |     |  |  |
|   | Position           | ning Mode               |                      |                 |                 | Fixe           | d         | -             | Fixed | を選択 |  |  |
|   | Freque             | ncies                   |                      |                 |                 | L1+            | L5        | -             |       |     |  |  |
|   | L2 Cod             | e Priority              |                      |                 |                 | L2P(           | Y)        | •             |       |     |  |  |
|   | Solutio            | n Type                  |                      |                 |                 | Forv           | vard      |               |       |     |  |  |
|   | Elevati            | on Mask (°              | ) / SNR Ma           | sk (dbHz)       |                 | 15 🔻           |           |               |       |     |  |  |
|   | Rec Dy             | namics/Ea               | rth Tides Co         | orrection       |                 | OFF V OFF V    |           |               |       |     |  |  |
|   | Ionosp             | here Corre              | ection               |                 |                 | Broadcast 👻    |           |               |       |     |  |  |
|   | Tropos             | phere Con               | rection              |                 |                 | Saastamoinen 🔻 |           |               |       |     |  |  |
|   | Time S             | ystem Corr              | rection              |                 |                 | OFF            |           |               |       |     |  |  |
|   | Satellit           | e Ephemer               | is/Clock             |                 |                 | Broadcast 🔹    |           |               |       |     |  |  |
|   | Sat PC             | v 🔍 P<br>ed Satelli     | ec PCV<br>Galileoを   | 。<br>E選択        | dup 🛛           | / Rej          | iect Ed 🔲 | RAIMF         | DE    |     |  |  |
|   | <b>√</b><br>Glonas | GPS 📃 G<br>s L 1 Code I | GLO 🔽 Ga<br>Priority | lileo 🔲 🤇       | QZSS            | SI             | BAS Be    | eidou         |       |     |  |  |
|   | Glonas             | s L2 Code I             | Priority             |                 |                 |                |           |               |       |     |  |  |

### Options – Setting2

| Options                                                        |           |               | ×                                         |
|----------------------------------------------------------------|-----------|---------------|-------------------------------------------|
| Setting <u>1</u> Setting <u>2</u> Setting <u>3</u> Output Stat | tistics E | ositions File | es Misc                                   |
| Integer Ambiguity Resolution Method                            | LAMBE     | DA            | -                                         |
| Integer Ambiguity Resolution Strategy                          | Contin    | nuous         | •                                         |
| GLONASS Ambiguity Resolution                                   | ON        |               | <b>•</b> ]                                |
| PPP Ambiguity Resolution                                       | OFF       |               | •                                         |
| Min Ratio to Fix Ambiguity                                     | 3         |               |                                           |
| Min Confidence / Max FCB to Fix Amb                            | 0.9999    | 9 0.2         |                                           |
| Min Lock / Elevation (°) to Fix Ambiguity                      | 0         | 0             |                                           |
| Min Fix / Elevation (°) to Hold Ambiguity                      | 10        | 0             |                                           |
| Outage to Reset Amb/Slip Thres (m)                             | 5         | 0.050         |                                           |
| Phase Cycle Shift                                              | OFF       |               | •                                         |
| L2C-L2P Bias                                                   | OFF       |               | •                                         |
| Max Age of Differential (s)                                    | 30.0      |               |                                           |
| Reject Threshold of GDOP/Innov (m)                             | 30.0      | 30.0          |                                           |
| Number of Filter Iteration                                     | 1         |               |                                           |
| Baseline Length Constraint (m)                                 | 0.000     | 0.000         |                                           |
| Inter System Bias                                              | Estima    | ition(0m BL)  | - [Estir                                  |
| Analysys Method in Double Differencing                         | inall     |               | ・<br>·<br>·<br>·<br>·<br>·<br>·<br>·<br>· |

#### Options – Setting3

| Options                                               |                                                            |                 |            |          |                  | X    |  |  |  |  |
|-------------------------------------------------------|------------------------------------------------------------|-----------------|------------|----------|------------------|------|--|--|--|--|
| Setting <u>1</u> Setting <u>2</u> Setting             | etting <u>3</u>                                            | O <u>u</u> tput | Statistics | Position | ns <u>F</u> iles | Misc |  |  |  |  |
| Phase Cycle Shift, GLONASS IFB, Error Model           |                                                            |                 |            |          |                  |      |  |  |  |  |
|                                                       |                                                            |                 |            |          |                  |      |  |  |  |  |
|                                                       |                                                            |                 |            |          |                  |      |  |  |  |  |
|                                                       |                                                            |                 |            |          |                  |      |  |  |  |  |
| -Multi Baseline Static                                |                                                            |                 |            |          |                  |      |  |  |  |  |
| Estimate Satellite Clock                              | <td></td> <td>OFF</td> <td>-</td> <td>DFF 🔻</td> <th></th> |                 | OFF        | -        | DFF 🔻            |      |  |  |  |  |
| Semi-Dynamic Correcti                                 | on Para                                                    | meter           |            |          |                  |      |  |  |  |  |
|                                                       |                                                            |                 |            |          |                  |      |  |  |  |  |
| Solution Directory                                    |                                                            |                 |            |          |                  |      |  |  |  |  |
|                                                       |                                                            |                 |            |          |                  |      |  |  |  |  |
| Est. Interval of ZTD (s                               | )                                                          |                 | 7200       |          |                  |      |  |  |  |  |
| Est. Interval of Trop. (                              | Gradient                                                   | : (s)           | 43200      | )        |                  |      |  |  |  |  |
| Trop. Process Noise Zen/EW/NS 1.00E-( 1.00E-( 1.00E-( |                                                            |                 |            |          |                  |      |  |  |  |  |
| O-C Reject Phase/Cod                                  |                                                            |                 |            |          |                  |      |  |  |  |  |
| Fixing Probability WL/NL 0.99990 0.99990              |                                                            |                 |            |          |                  |      |  |  |  |  |
| Convergence Factor of Iteration 1.00E-03              |                                                            |                 |            |          |                  |      |  |  |  |  |

#### **Options** – **Output**

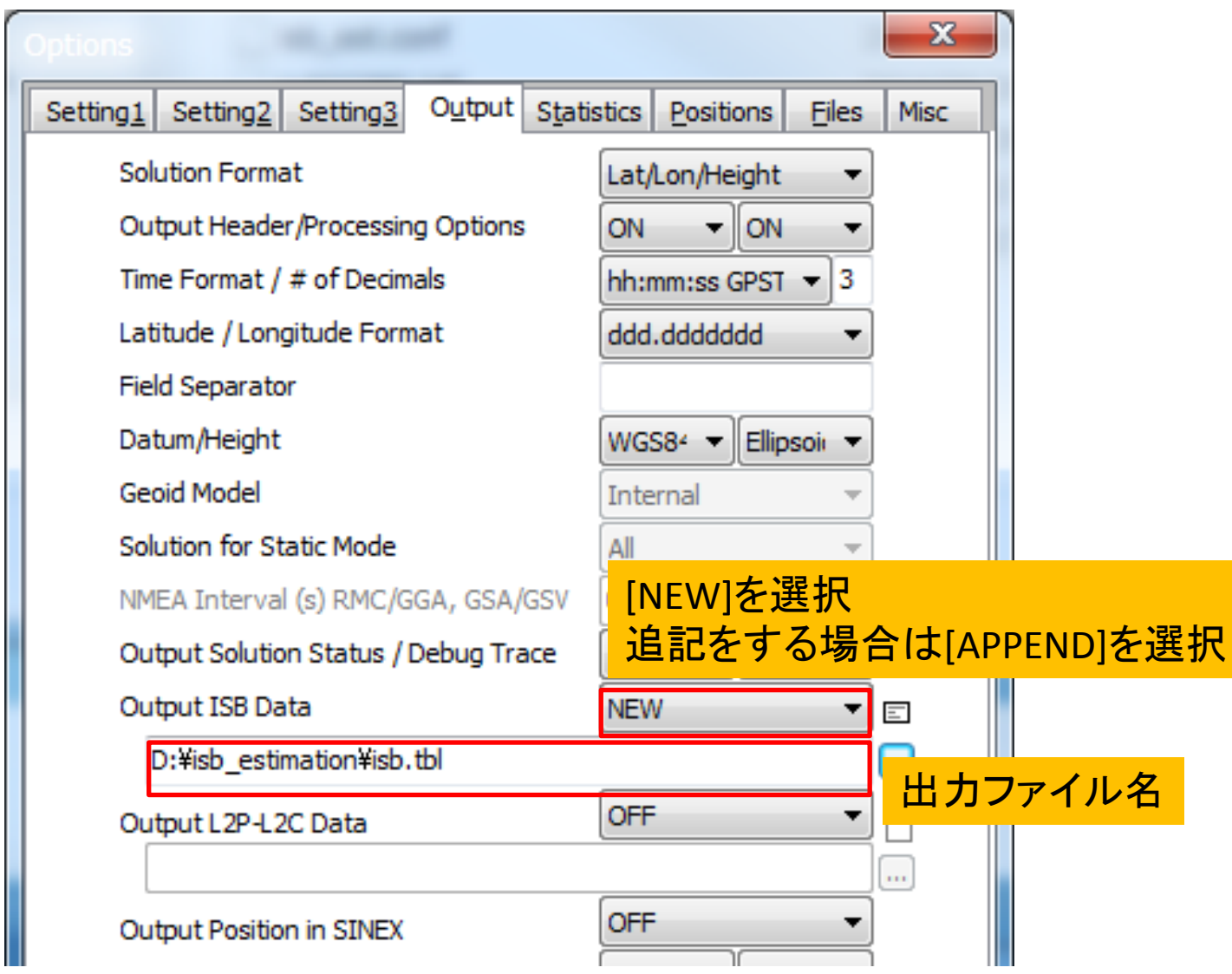

#### **Options – Statistics**

| Options                      |                           |              |                 |                |             |                |      |               | x    |  |
|------------------------------|---------------------------|--------------|-----------------|----------------|-------------|----------------|------|---------------|------|--|
| Setting                      | 1 Setting2                | Setting3     | O <u>u</u> tput | S <u>t</u> ati | stics       | <u>P</u> ositi | ons  | <u>F</u> iles | Misc |  |
| Measurement Errors (1-sigma) |                           |              |                 |                |             |                |      |               |      |  |
| E                            | Error Model User Settings |              |                 |                |             |                |      |               |      |  |
| 0                            | ode/Carrier-              | Phase Erro   | r Ratio L1      |                | 100.        | 0              |      |               |      |  |
| 0                            | ode/Carrier-              | Phase Erro   | r Ratio L2      |                | 100.        | 0              |      |               |      |  |
| 0                            | ode/Carrier-              | Phase Erro   | r Ratio L5      |                | 100.        | 0              |      |               |      |  |
| 0                            | arrier-Phase              | Error a+b    | /sinEl (m)      |                | 0.003 0.003 |                |      | 03            |      |  |
| (                            | ode Error Ra              | atio (no DCE | 3)              |                | 10.0        |                |      |               |      |  |
| (                            | arrier-Phase              | Error/Base   | line (m/10      | )km)           | 0.000       |                |      |               |      |  |
|                              | oppler Frequ              | iency (Hz)   |                 |                | 10.0        | 00             |      |               |      |  |
| Proces                       | s Noises (1-s             | sigma/sqrt(s | s))             |                |             |                |      |               |      |  |
| F                            | eceiver Acce              | l Horiz/Ver  | tical (m/s2     | )              | 1.00        | E-01           | 1.00 | DE-02         |      |  |
| (                            | arrier-Phase              |              | 1.00E-04        |                |             |                |      |               |      |  |
| 1                            | ertical Ionos             | 1)           | 1.00E-03        |                |             |                |      |               |      |  |
| 7                            | enith Tropos              | pheric Dela  | y (m)           |                | 1.00E-04    |                |      |               |      |  |
| 0                            | arrier-Phase              | Inter-Syst   | em Bias (n      | n)             | 0.00E+00    |                |      |               |      |  |

#### **Options – Positions**

| Options                             |                                   | ×                    |
|-------------------------------------|-----------------------------------|----------------------|
| Setting <u>1</u> Setting <u>2</u> S | etting <u>3</u> Output Statistics | Positions Files Misc |
| Rover                               |                                   | _                    |
| X/Y/Z-ECEF (m)                      | ▼                                 |                      |
| -3957199.5289                       | 3310209.9842 3                    | 3737703.4092         |
| 🔲 Antenna Type (*: A                | uto) Roverの座標                     | <mark>値と受信機</mark> 。 |
| Receiver Type                       | Trimble NetR9                     | ]                    |
| Base Station                        |                                   |                      |
| X/Y/Z-ECEF (m)                      | •                                 |                      |
| -3957199.5289                       | 3310209.9842 3                    | 3737703.4092         |
| Antenna Type (*: A                  | Base Station                      | の座標値と受信機             |
| Receiver Type                       | JAVAD TRE_G3T DELTA               |                      |
| Station Position File               |                                   |                      |
|                                     |                                   | ≡                    |
|                                     |                                   |                      |
|                                     |                                   |                      |
|                                     |                                   |                      |

#### **Options – Files**

| 1 | Options     |               |                  |           |                     |           |               | x    |
|---|-------------|---------------|------------------|-----------|---------------------|-----------|---------------|------|
|   | Setting1    | Setting2      | Setting <u>3</u> | Output    | S <u>t</u> atistics | Positions | <u>F</u> iles | Misc |
|   | Satellite/F | Receiver Ar   | ntenna PCV       | File ANTE | EX/NGS PCV          | 1         | Ξ             | E    |
|   |             |               |                  |           |                     |           |               |      |
|   | Geoid Dat   | ta File       |                  |           |                     |           |               |      |
|   |             |               |                  |           |                     |           |               |      |
|   | Ionosphe    | re Data File  | 2                |           |                     |           |               |      |
|   | DCB Data    | File          |                  |           |                     |           |               |      |
|   | ISB Data    | File          |                  |           |                     |           |               | E    |
|   | Google Ea   | arth Exe File | <b>-</b>         |           |                     |           |               |      |
|   |             |               | -                |           |                     |           |               |      |
|   | BIPM Circ   | ular T File   |                  |           |                     |           |               |      |
|   | EOP Data    | File          |                  |           |                     |           |               |      |
|   |             |               |                  |           |                     |           |               |      |
|   | OTL BLQ     | File          |                  |           |                     |           |               | E    |

### Options – Misc

| Options         | 5               |             |            |     |                 |                |       |             |       | x    |
|-----------------|-----------------|-------------|------------|-----|-----------------|----------------|-------|-------------|-------|------|
| Setting         | 1 Settir        | ng <u>2</u> | Setting    | 3   | O <u>u</u> tput | S <u>t</u> ati | stics | Positions   | Eiles | Misc |
|                 | Time Inte       | rpola       | ation of E | las | e Station       | Data           | OFF   |             | •     |      |
|                 | DGPS/DG         | NSS (       | Correctio  | ons | S               |                | SBA   | S           | -     |      |
|                 | SBAS Sat        | ellite      | Selectio   | n ( | (0: All)        |                | 0     |             |       |      |
| F               | RINEX Op        | t (Ro       | over)      |     |                 |                |       |             |       |      |
| F               | RINEX Op        | se)         |            |     |                 |                |       |             |       |      |
| Station ID List |                 |             |            |     | Rovers          |                |       | Base Statio | ns    |      |
|                 | ? : Key<br>File | /word       | ds in      |     |                 |                | *     |             | *     |      |
|                 | #: Cor<br>List  | nmer        | nt in      |     |                 |                |       |             |       |      |
|                 |                 |             |            |     |                 |                |       |             |       |      |
|                 |                 |             |            |     |                 |                | Ŧ     |             | -     |      |
|                 |                 |             |            |     |                 |                |       |             |       |      |
|                 |                 |             |            |     |                 |                |       |             |       |      |

# 出力ファイル(isb.tbl)

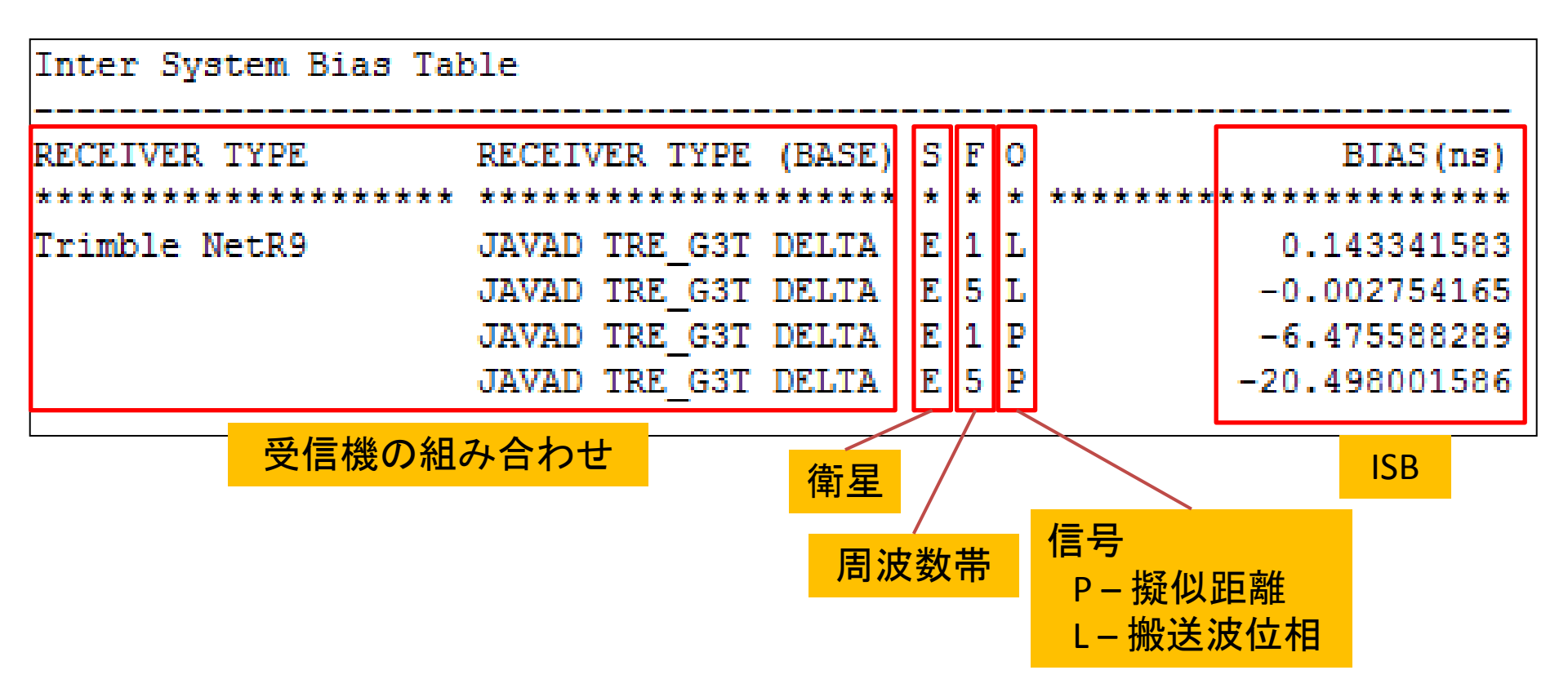